## チケット購入方法

① <u>https://eventregist.com/e/JapanPremier2018</u>

にアクセス後、希望数量を選択し、「申し込む」 をクリック

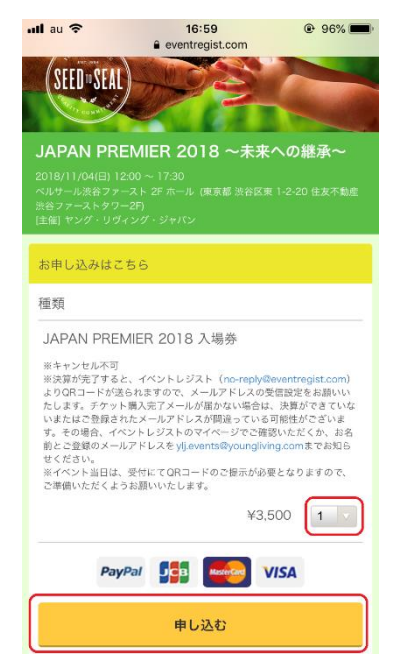

③「利用規約に同意する」と「個人情報の取り 扱いに同意する」に√を入れる。 メールアドレスとご希望のパスワードを入 力し、「次へ」をクリック

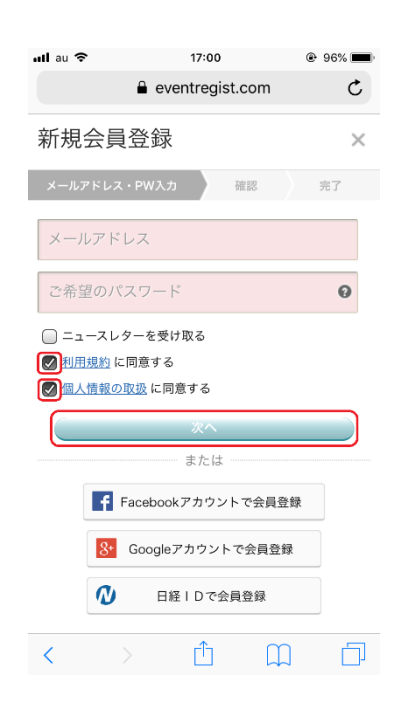

② 初めての方は「新規会員登録(無料)」をクリック※既にイベントレジストに登録済の方は⑧へ

| ull au 🗢                      | 16:59<br>eventregist.com                                       | 96%     |  |  |
|-------------------------------|----------------------------------------------------------------|---------|--|--|
| JAF<br>継承                     | PAN PREMIER 2018 $\sim$                                        | 3 ~未来への |  |  |
| EventRe                       | EventRegistヘログイン                                               |         |  |  |
| イベントレジス<br>進みください。<br>はじめてご利月 | イベントレジストヘログインして、お申込手続きへお<br>進みください。<br>はじめてご利用の方は会員登録を行ってください。 |         |  |  |
|                               | 新規会員登録 (無料)                                                    |         |  |  |
|                               | ログイン                                                           |         |  |  |
| Email                         |                                                                |         |  |  |
| イベントレ                         | <i>,</i> ジストのパスワード                                             |         |  |  |
| <b>ログイン</b>                   | ログイン 🛛 パスワードを記憶させる                                             |         |  |  |
|                               | または                                                            |         |  |  |
| F F                           | acebookアカウントでロ                                                 | グイン     |  |  |
| 8+                            | Googleアカウントでログ                                                 | イン      |  |  |
| Q                             | 日経IDでログイン                                                      |         |  |  |

 ④ 登録したメールアドレスに間違いがないか確認。 ※メールアドレスが正しいのにメールが 届かない場合、迷惑メールの設定をご確認ください。 また、<u>no-reply@eventregist.com</u>の受信 設定をお願いします。

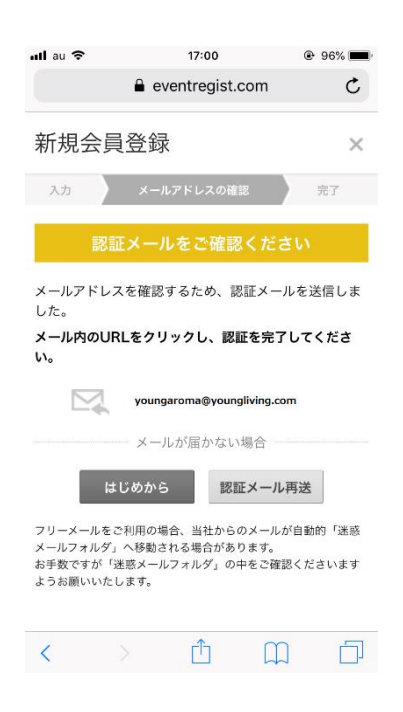

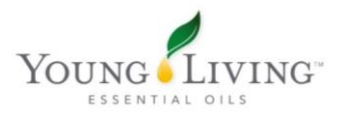

Address: 〒163-0232 東京都新宿区西新宿 2-6-1 新宿住友ビル 32F Tel: 03-5326-5786 • Fax: 03-5326-5767 • URL: youngliving.com/ja\_JP/ メールを確認し、「会員登録を完了する」をクリック

| au 🐨 🌣                                                                                                    | 17:01                                                                                                    | @ 95%                                                                              |
|----------------------------------------------------------------------------------------------------|----------------------------------------------------------------------------------------------------|------------------------------------------------------------------------------------|
| 全受信                                                                                                    |                                                                                                    | $\wedge \vee$                                                                      |
| 【EventRegist<br>今日 17:00                                                                                                    | 】会員登録のご録                                                                                                    | 案内                                                                                 |
| Event Regist                                                                                                    | (2                                                                                                    |                                                                                    |
| 会員登録のご案内<br>JAPAN PREMIER 2018 ~未<br>ています。                                                                                           | 来への意味~ のお申し込みには、イベント                                                                                                    | レジストカシステムを利用し                                                                      |
| JAPAN PRE<br>2018/11/24/1<br>ペルサール(オ)<br>ヤング・リヴ・                                                                                     | MIER 2018 ~未来への要承~<br>HI 12 80 - 2018/11/04/HI 17 30<br>8ファースト 2F ホール<br>イング・ジャパン                                                            |                                                                                    |
| eliza9lina303@<br>お申し込みには、EventR<br>下のボタンをクリックし、<br>完了後、引き続き、JAPA<br>行ってください。                                                        | <mark>yahoo.co.jp</mark> 様<br>egist (イベントレジスト) の会i<br>会員登録を完了させてください。<br>N PREMER 2018 〜未来への響                                                | 単登録が必要です。<br>泳〜 への来場申し込みを                                                          |
|                                                                                                    | 会員登録を完了する                                                                                                    |                                                                                    |
| ※上記のボタンが表示されない<br>https://eventregist.com/entry/                                                                                     | (方はご覧音から)<br>pripreate 5259546466621dfc21a13e5547                                                                                            | aca8798786837er?event_code+                                                        |
|                                                                                                    |                                                                                                    |                                                                                    |
| <ul> <li>メールアドレスの受信器<br/>有効素能切れのあ高速は</li> <li>クリックは10回のお客意<br/>途中で最佳を止めた場合</li> </ul>                                                | 認のメールは 1週間のみ有効 です。<br>1、お手数ですが内信のご意識をお願いい<br>きです。<br>1はサイト上の <u>SJ#会員会和</u> から再度あ                                                            | いたします。<br>1手続き下さい。                                                                 |
| <ul> <li>メールアドレスの受信者<br/>育法用限例れのお言葉は、<br/>クリックは 10回の内容<br/>速中で操作を止めた第ご</li> <li>本メールは 覚えがない<br/>聞いいたします、(土曜日<br/>がございます、)</li> </ul> | 記のメールは「週間の参写法です。<br>、当手数ですが可見つこ意味をお願い<br>すです。<br>はマイトしの 型単の目のた から再開き<br>の会員登録にお申し込みいただいたプ<br>小切に、大変お手数ですが、 <u>と思い合う</u><br>・目前日・税券日をはまむ場合は、5 | いたします。<br>「そ然きするい。<br>「 <b>にお送りしています</b><br><u>りまフォーム</u> よりご送知をお<br>月市にお時間をいただくこと |

⑥ すると、会員登録が完了するので、「閉じる」をクリック。

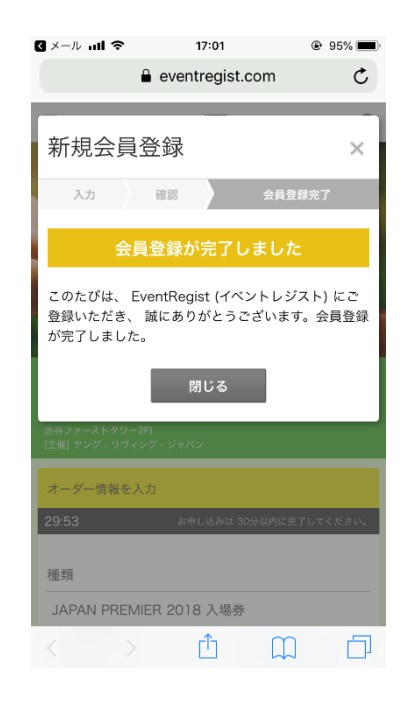

⑦ 再度枚数に間違いがないかを確認し、必要事項を入力する

| allau 🗢                                                                                                    | 17:54<br>■ eventregist.com                                                                                                    | 56%                                                                                              |
|----------------------------------------------------------------------------------------------------|----------------------------------------------------------------------------------------------------|--------------------------------------------------------------------------------------------------|
| オーダー情報を                                                                                                    | 入力                                                                                                    |                                                                                                  |
| 29:47                                                                                                    | お申し込みは 30分以内に                                                                                                    | :完了してください。                                                                                       |
| 種類                                                                                                    |                                                                                                    |                                                                                                  |
| メスタムハ PREN<br>※大売がデすると<br>よりGRユードが違い<br>たします。チケット<br>いまたはご登録され<br>す。その増合、イベ<br>前とご登録され<br>で、そください。<br>※イベント当日は、<br>ご準備いただくよう | IIER 2018 入場券<br>、イベントレジスト (no-reply@e<br>3hますので、メールアドレスの気候<br>派入デメールが部位までいる可<br>ントレジストのマイージででご確認<br>アドレスを yj.events@youngivin<br>受付にてORコードのご提示が必要<br>お願いいたします。<br>¥3.5/ | ventregist.com)<br>信設定をお願いい<br>決壊ができていな<br>J脂性がでざいま<br>いただくか、お名<br>g.comまでお知ら<br>ことなりますので、<br>00 |
|                                                                                                    | ¥7,0                                                                                                    | 合計(税込)<br>00                                                                                     |
| 支払い方法                                                                                                    |                                                                                                    |                                                                                                  |
| <ul><li>クレジット</li></ul>                                                                                                    | - カード (PayPal)                                                                                                    |                                                                                                  |
| PayPal                                                                                                    |                                                                                                    |                                                                                                  |
|                                                                                                    |                                                                                                    |                                                                                                  |
|                                                                                                    |                                                                                                    |                                                                                                  |

⑧ 複数枚購入される場合は、それぞれお名前と メールアドレスを入力し、「オーダーを確定 する」をクリック

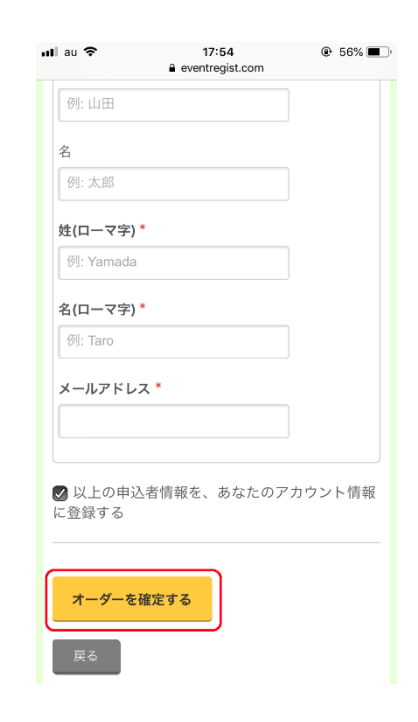

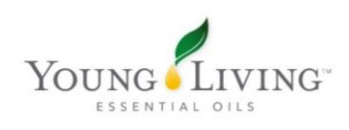

⑤ 「PayPal もしくはクレジットで決済する」を 〔 クリック

| ସ メール all 奈<br>JAPAN PREMI                                                                                                    | 17:02<br>● eventregist.com<br>ER 2018 ~禾米                                                                         | ● 95% ● ◆ 95% ● |  |
|----------------------------------------------------------------------------------------------------|----------------------------------------------------------------------------------------------------|-----------------|--|
| 2018/11/04(日) 12:00 -<br>ベルサール渋谷ファースト<br>渋谷ファーストタワー2F)<br>[主催] ヤング・リヴィング                                                                                                    | 2018/11/04(日) 12:00 ~ 17:30<br>ペルサール渋谷ファースト 2F ホール (東京都 渋谷区東 1-2-20 住友不動産<br>尻谷ファーストタワー2F1<br>(主留) ヤング・リヴィング・ジャパン |                 |  |
| 決済を完了させてく                                                                                                    | ださい。                                                                                                    |                 |  |
| 29:02                                                                                                    | お申し込みは 30分以P                                                                                                    | りに完了してください。     |  |
| 種類                                                                                                    |                                                                                                    |                 |  |
| JAPAN PREMIER 2018 入場券<br>※年シンセル可<br>※算例が了ると、イベントレジスト (no-reply@eventragist.com)<br>より0Rコードが高られますので、メールアドレスの空間変も相いい<br>たします。チック・個人アズソールが増加ない時合は、決算ができていな<br>いまたはご登録されたメールアドレスが開着っている可能性がございま<br>学、その場合、イベントレジストの内でイベージでご確認いただくか、お名<br>約とこ登録のメールアドレスをyjevents後ycungliving.comまで非知ら<br>なください。<br>第イベント当日は、受性にてQRコードのご提示が多まとなりますので、<br>ご考慮いただくなうる感いいたします。 |                                                                                                    |                 |  |
|                                                                                                    | ¥3                                                                                                    | .500 (1)        |  |
|                                                                                                    | ¥3                                                                                                    | 合計<br>500       |  |
| PayPal                                                                                                    |                                                                                                    | VISA            |  |
| PayPalも                                                                                                    | しくはクレジットで                                                                                                    | 決済する            |  |

① メールを確認する。添付されている PDF ま たは、「万が一添付の PDF を開くことができ ない場合は、こちらからダウンロードしなお してください」をクリックし、PDF を表示す る。 こちらが入場券となります。当日受付 でご提示ください。「申込内容の詳細」をクリ ックすると、イベントの詳細をご覧いただけ ます。

| 10 | クレジットカード情報を入力し、「今すぐ支払  |
|----|------------------------|
|    | う」をクリック。これを押して終了となります。 |

|           | (         | 合計¥ 3,   | 500                |
|-----------|-----------|----------|--------------------|
| カードの      | 詳細情報      | ł        |                    |
| Visa      |           |          |                    |
| カード番号     |           |          |                    |
| 有効期限(月)mm | 有効期限(年)yy | セキュリティコ・ | <u>説明を</u> ]<br>一ド |
| 請求先情      | 報         |          |                    |
|           |           | 5        |                    |
|           |           |          |                    |
|           |           |          |                    |
|           |           |          |                    |
|           |           |          |                    |
|           |           |          |                    |

(12) チケットは、イベントレジストのマイペー ジ:マイチケットより表示させることもでき ます。 また、まとめてご購入された場合な どは、「PDF チケットを送信」 をクリックし、 ご希望のメールアドレスへ送信することも 可能です。 イベント当日は画面をスクリー ンショットして、すぐにご提示いただけるよ うご準備ください。

| ul au 🗢 🔆 10:56 🕒 93% 🗖                                                                                                    | D-                                                       |                                                        |
|----------------------------------------------------------------------------------------------------|----------------------------------------------------------|--------------------------------------------------------|
| ▲ 全受信 へ ↓                                                                                                    |                                                          | eventregist.com                                        |
| 着得アノリマのチケット利用も可能です <u>(GSE</u> / <u>Annooid</u> 系                                                                                                    | チケット↓                                                    |                                                        |
| Young Living 即<br>このたびは toot にお中し込みいただきありがとうございます。<br>おめえの知道し NFの酒りです。                                                                                   | , , , , <b>, , ,</b>                                     | マイチケット                                                 |
|                                                                                                    | 3 ×−ル ml  10:56  92%                                     | 🕜 マイチケット画面の使                                           |
| * test<br>時後:2018(10/26(金):14:00<br>時7:2018(10/26(金):17:00<br>一〇 Ocogle AL>27-上記意                                                                        | eventregist.com                                          | Y test                                                 |
| 種類企業的法                                                                                                    | led<br>to:r                                              | ■ L<br>日時: 2018/10/26/余) 14:00 ~ 17:00                 |
| test (Young Living) 解料                                                                                                    | 0/549                                                    | 場所: みらいホール&カンファレンス 3 F ルームD                            |
|                                                                                                    |                                                          | 主催者: ヤング・リヴィング・ジャパン フォロー中                              |
| キャールに対すれているのではお様々のチットです。     ヤットルに対すれているのではお様々のチットです。     ヤットンコード     マントンコード     マントンコード     マントンコード     マントンコード     マントンコード     マントンコード     マントンコード    | Yang Ling                                                | イベントページ → Googleカレンダー + 北回 →     お同い合わせ →     主接者ページ → |
| an HE 2 2 3 C 63 9 2 9 5 Hald billing C 41.                                                                                                    | 17<br>17<br>17<br>17<br>17<br>17<br>17<br>17<br>17<br>17 | PDFチケットを表示                                             |
| <ul> <li>参加のPDFが開催できない場合や、このイベントに用するご質用は<br/><u>イベントの支援者を定意ってあるとなっ、</u></li> <li>このメールは変遷専用メールアドレスから配置されています。ご返還いただいてもお音え<br/>できまたんのでごすがください。</li> </ul> |                                                          | PDFチケットを送信                                             |
| EventRegist: ##F <v>FSG1<br/>Devrifugat 42.21,25.25.08.25.4V.FSG492<br/>BER/CEF/S #F<v>FSG4205<br/>FSG4205</v></v>                                       | newster an en en en en en en en en en en en en en        | 印刷不要。アプリで簡単チェックイン<br>専用アブリでのチケット利用も可能です。               |
| Copyright © EventRegist Co., Ltd. All Rights Reserve                                                                                                    | a < > û 🛱 🗇                                              |                                                        |

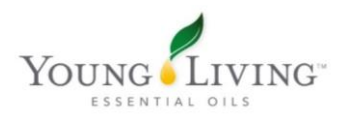